En tant que gestionnaire, vous avez la possibilité de procéder à des extractions dans l'application afin d'obtenir :

- un état du solde CET de chacun de vos collaborateurs (extraction soldes CET)
- la liste des alimentations et options réalisées par les utilisateurs lors d'une campagne (extraction campagnes CET).

## Rendez-vous sur l'écran du module : CET > Extractions

| Mo | dèles d'extraction          |                   | CET > Extractions                |
|----|-----------------------------|-------------------|----------------------------------|
|    | <b>T</b> Filtrer Rechercher |                   | Réaliser une nouvelle extraction |
|    | Nom                         | Type d'extraction | Action                           |
| 5  | extraction campagne 05 2023 | Campagnes CET     |                                  |
|    | extraction soldes CET 2023  | Soldes CET        |                                  |

Cet écran affiche les modèles d'extraction conservés précédemment. En tant que gestionnaire, vous ne visualisez que vos extractions. Pour générer une nouvelle extraction, cliquez sur **Réaliser une nouvelle extraction** et vous pourrez choisir "Soldes CET" ou "Campagnes CET".

Le fonctionnement de ces extractions est le même que détaillé ici.

Vous définissez le périmètre d'extraction, la campagne à considérer, vous choisissez les champs que vous souhaitez extraire, et enfin vous finalisez : renseignez un nom si vous souhaitez la garder en modèle puis terminez.

Dans l'extraction de campagne, la valeur "Nombre de jours indemnisés" vous indiquera le nombre de jours à payer, que vous retrouverez également dans l'écran décrit dans cette page.

From: https://manuel.ohris.info/ - **Documentation oHRis** 

Permanent link: https://manuel.ohris.info/doku.php/module\_cet:comment\_extraire\_soldes\_et\_campagnee

Last update: 2024/06/11 16:58

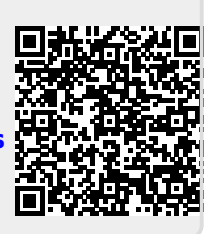